## ①「かんたん検索」または「蔵書検索」から資料を検索します。

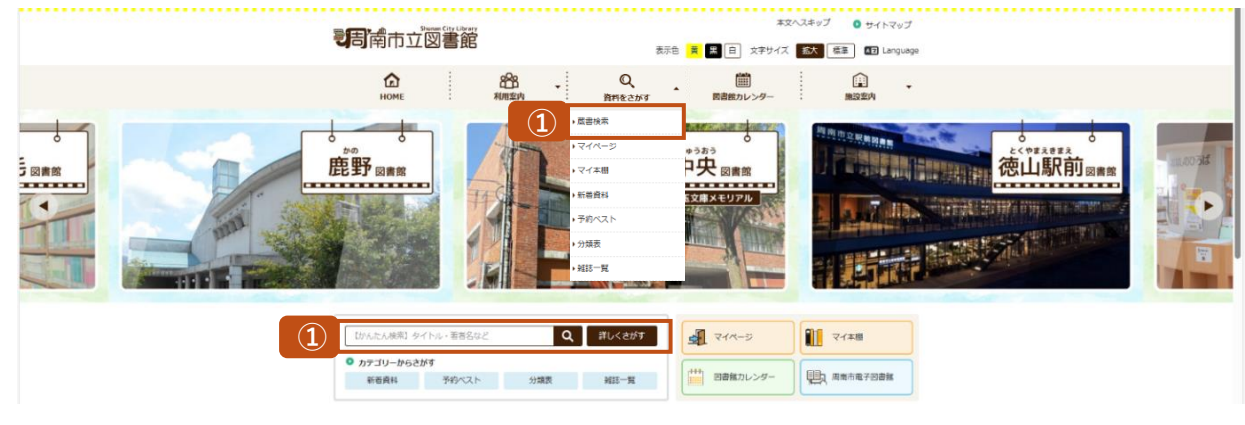

② 予約したい資料を選択します。

|                                        |                                                                   |                                                                                                    |                                                                                                    |                                                                                                    | ● 女学サイズの変更 (0) 木 HOME こともよう                                                                                                    |
|----------------------------------------|-------------------------------------------------------------------|----------------------------------------------------------------------------------------------------|----------------------------------------------------------------------------------------------------|----------------------------------------------------------------------------------------------------|----------------------------------------------------------------------------------------------------|
| ◆う探す →利用指会 →サス                         | 7%==-                                                             |                                                                                                    |                                                                                                    |                                                                                                    |                                                                                                    |
| Q.検索結果一覧                               |                                                                   |                                                                                                    |                                                                                                    |                                                                                                    |                                                                                                    |
| 検索結果のタイトルがリンクされてい<br>検索結果の答者がリンクされていれば | いれば、さらに詳細を見ることができ<br>ば、その容者の他の資料の一覧を表示                            | ಕ್ಷೇತ್ರ.<br>ನಿರ್ದೇಶವನ್ನ                                                                                                    |                                                                                                    |                                                                                                    |                                                                                                    |
|                                        |                                                                   |                                                                                                    |                                                                                                    |                                                                                                    |                                                                                                    |
|                                        |                                                                   |                                                                                                    | 検索結果 [5] (1/1)                                                                                                    | (-9) 表示順: 200 V 再版 V 並べ替え 表示数の切替 1                                                                                                    | 04 •                                                                                                    |
| カートに入れる                                |                                                                   |                                                                                                    |                                                                                                    |                                                                                                    | 表示モード = カードモード 田 シンプルモード                                                                                                    |
|                                        | 0                                                                 |                                                                                                    |                                                                                                    |                                                                                                    |                                                                                                    |
|                                        |                                                                   |                                                                                                    |                                                                                                    |                                                                                                    |                                                                                                    |
|                                        |                                                                   |                                                                                                    |                                                                                                    |                                                                                                    |                                                                                                    |
|                                        |                                                                   |                                                                                                    |                                                                                                    |                                                                                                    |                                                                                                    |
| 福田市史史科 F                               | 2011市史史科 上<br>新育: 位山市史加加多州合 州                                     | 選出の史史科 中<br>業者: 営工市主体部を発言 M                                                                                                    | 器山市史性名<br>著者: 送山市史細胞委員会 細                                                                                                    | 總山道總承統27%後<br>第五: <u>總山高速</u>                                                                                                    |                                                                                                    |
| 二級者:彼山 彼山市役所<br>二級年:1958               | 出版書:總由 總山市投所<br>出版事:1964                                          | 出版有:彼山市设所<br>出版句:1966                                                                                                    | 1000 : 0000                                                                                                    | 出稿者:マワノ病院<br>出録号:1974.08                                                                                                    |                                                                                                    |
| 锦衣亚母:T21T                              | 國家20月:T 21 T                                                      | 1811年1月1日 - T 21 T                                                                                                    | 出版市: 1969.12                                                                                                    | 酬求取号:Y 217.7 > 1982                                                                                                    |                                                                                                    |
|                                        |                                                                   |                                                                                                    | M(920-9 1121 1                                                                                                    | 弊出禁止                                                                                                    |                                                                                                    |
|                                        |                                                                   |                                                                                                    |                                                                                                    |                                                                                                    |                                                                                                    |
| カートに入れる                                |                                                                   |                                                                                                    |                                                                                                    |                                                                                                    | 表示モード ■ カードモード ■ シンプルモード                                                                                                    |
| C                                      | 2017 ・19月1日 - 97<br>は現実のゲイトルゲンクタイに、<br>は現実のゲイトルゲンクタイに、<br>オートに入れる | 267         • (1972/12-1)           (余泉結果一覧)         (1972/12-1)           (1972/12-1)         (1972/12-1)           (1972/12-1)         (1972/12-1)           (1972/12-1)         (1972/12-1)           (1972/12-1)         (1972/12-1)           (1972/12-1)         (1972/12-1)           (1972/12-1)         (1972/12-1)           (1972/12-1)         (1972/12-1)           (1972/12-1)         (1972/12-1)           (1972/12-1)         (1972/12-1)           (1972/12-1)         (1972/12-1)           (1972/12-1)         (1972/12-1)           (1972/12-1)         (1972/12-1)           (1972/12-1)         (1972/12-1)           (1972/12-1)         (1972/12-1)           (1972/12-1)         (1972/12-1)           (1972/12-1)         (1972/12-1)           (1972/12-1)         (1972/12-1)           (1972/12-1)         (1972/12-1)           (1972/12-1)         (1972/12-1)           (1972/12-1)         (1972/12-1)           (1972/12-1)         (1972/12-1)           (1972/12-1)         (1972/12-1)           (1972/12-1)         (1972/12-1)           (1972/12-1)         (1972/12-1)           (1972/12-1) | 267 • (1985) • (1774<br>() (с., (1985))<br>(1985))<br>(1985 | 2677     • 4月158       • (余奈結果-ES)       • (紫葉のそかいがリンクされていれば、さらに対照を見ることができす。       • (紫葉のきかりンクされていれば、そうでききの他の食味の一気を見まできす。       • (大く入れる)         • (大く入れる)         • (大く入れる) | 257 • 49858 • 577/2-2-<br>1.(cm<br>458569/*1/27)2/261/11/11/2. #0/GB000/06460-#2287/2637.<br>HEREOFFIND/2707/11/11/2. #0/GB000/06460-#2287/2637.<br>HEREOFFIND/2707/11/11/2. #0/GB000/06460-#2287/2637.<br>HEREOFFIND/2007/11/11/2. #0/GB000/06460-#2287/2637.<br>HEREOFFIND/2007/11/11/2. #0/GB000/06460-#2287/2637.<br>HEREOFFIND/2007/11/11/2. #0/GB000/06460-#2287/2637.<br>HEREOFFIND/2007/11/11/2. #0/GB000/06460-#2287/2637.<br>HEREOFFIND/2007/11/11/2. #0/GB000/06460-#2287/2637.<br>HEREOFFIND/2007/11/11/2. #0/GB000/06460-#2287/2637.<br>HEREOFFIND/2007/11/11/2. #0/GB000/06460-#2287/2637.<br>HEREOFFIND/2007/11/11/2. #0/GB000/06460-#2287/2637.<br>HEREOFFIND/2007/11/11/2. #0/GB000/06460-#2287/2637.<br>HEREOFFIND/2007/11/11/2. #0/GB000/06460-#2287/2637.<br>HEREOFFIND/2007/2007/2007/2007/2007/2007/2007/200 |

## ③「カートに入れる」をクリックします。

| 周南市立図書館                                    |                                                         | ☆ 文字サイズの変更      ⊕      ★ HOME こどもよう     ********************************* |
|--------------------------------------------|---------------------------------------------------------|---------------------------------------------------------------------------|
| <ul> <li>自科を探す</li> <li>カテゴリーから</li> </ul> | 6@\$ ###55 #J7X=1-                                      | ログアウト 🖉 予約カート                                                             |
| NAL < <u>-E</u> > <u>-E</u> > NB           |                                                         |                                                                           |
| ⊪詳細情報です。                                   |                                                         |                                                                           |
| 選択したタイトルの詳細情報です。<br>行いたい処理をクリックしてください      | <i>u</i> /                                              |                                                                           |
| 予約カート                                      |                                                         |                                                                           |
| 登録されている資料はありません。                           | A                                                       |                                                                           |
|                                            |                                                         |                                                                           |
|                                            |                                                         | 2000/01888                                                                |
| 德山市                                        | 使史科 下                                                   |                                                                           |
| 予約数                                        | № 10 興出河顧勤:2 興出/供数:0                                    |                                                                           |
| 25                                         | 德山市史福嘉委只会/16                                            |                                                                           |
| 出版者                                        | an antar                                                |                                                                           |
|                                            | 1968年                                                   |                                                                           |
| その他                                        | [NOC1] 217.7 (サイズ) 0.2.2.cm [ページ版] 7.9.1 P 2<br>(荷成1-90 |                                                                           |
| <b>7</b> -1                                | HEICHTE 3 B Mysticality B                               |                                                                           |

④ 予約カートから「予約する」をクリックします。

| カート         |                                      |                                                                                                    |                                 |             |               |     |
|-------------|--------------------------------------|----------------------------------------------------------------------------------------------------|---------------------------------|-------------|---------------|-----|
|             | 料が入っています                             |                                                                                                    |                                 |             |               |     |
|             |                                      |                                                                                                    | 4 第6773 第889イトルモカートから前8 カートモクリア |             |               |     |
| ±湖田<br>金州和2 | 國分                                   | 9114                                                                                                    | 35                              | 出版者         | 出版作           | मतम |
|             |                                      |                                                                                                    |                                 |             |               |     |
|             | 意用                                   | auteen r                                                                                                    | 诸山市的超基齐角合                       | 御山 御山市税所    | 1966年         | 838 |
|             | 回日<br>徳山市史史料<br>                     | ашляни т<br>1. <u>F</u>                                                                                                    | aunteidebat                     | au aunan    | 1968 <b>年</b> | 168 |
|             | 回書<br>徳山市史史料<br>予約款:0 第:             | allのたたみ T<br>上<br>下<br>た<br>方<br>た<br>の<br>こ<br>の<br>こ<br>の<br>の<br>の<br>の<br>の<br>の<br>の<br>の<br>の<br>の<br>の<br>の<br>の                                                                                                    | aunostera                       | au autrion  | 1968 <b>年</b> | πöh |
|             | 四冊<br>徳山市史史料<br>予約版:0 第<br>書者<br>出版者 | allのたたみ 7<br>下<br>50回版前:2 読が作者:0<br><u> 811:055388555.058</u><br>431:05577                                                                                                    | aunosterao                      | atu aturtan | 1960年         | 16h |
|             | 88<br>後山市史史祥<br>予約款:0 統<br>著者<br>出版者 | aulのたたみ 下<br>- 下<br>にの総数:2 鉄われ数:0<br>                                                                                                    | aunosterao                      | an anu      | 1980年         | 803 |
|             | 四音<br>徳山市史史本<br>予約版:0 第<br>音者<br>出版者 | all/RR2FH 下<br>日本での日本の1<br>日本での日本の1<br>日本での日本の1<br>日本での日本の1<br>日本の日本の1<br>日本の1<br>日本の1<br>日本日本<br>1<br>日本 | aunostebao                      | au autor    | 1960年         | 102 |

## ⑤ 受取場所と連絡方法を選択し、「次に進む」をクリックします。

| 周南市立図書館                                  | 🙁 文字サイズの変更 😐 大 HOME こどもよう                         |
|------------------------------------------|---------------------------------------------------|
| ◆自利を探す ◆カデゴリーから探す ◆利用屋会 ◆サブメニュー          | ログアウト 🦉 予約カート (1件)                                |
| <u>XインXT2-</u> > -至> 222 > 70            |                                                   |
| (2)情報の入力                                 |                                                   |
| やまびこ号を希望される場合は、「予約連絡メモ」にステーション名をご記入ください。 |                                                   |
| 予約博報を入力してください。                           |                                                   |
| ቃብኑሥ                                     |                                                   |
| 德山市史史阿 下                                 |                                                   |
|                                          |                                                   |
| お名前 巣                                    |                                                   |
| 受知時所 連邦して下さい マ                           |                                                   |
|                                          |                                                   |
|                                          |                                                   |
| 同業が必要なメッセージは                             |                                                   |
| メールが推訪でご準備くだ                             |                                                   |
|                                          |                                                   |
| (5) XXXXX 779244005                      |                                                   |
| TOP                                      |                                                   |
|                                          |                                                   |
| 941727                                   | Copyright (c) Shunan-Library All Rights Reserved. |

## ⑥ 情報の確認をし、間違いがなければ「予約する」をクリックする。

| 周南市立図書館                                                                        | ŝ                |                 | 🛛 文字サイズの変更 😐 大                        | HOME ZESAD        |
|--------------------------------------------------------------------------------|------------------|-----------------|---------------------------------------|-------------------|
| <ul> <li>         ・資料を探す         ・カテゴリ         ・         ・         ・</li></ul> | −から探す →利用照会      | <b>•</b> ₩7x==- | 00791                                 | π 3/49/J− P (11+) |
| <u>X42XII-&gt; IR&gt; III</u> >                                                | <u>プ刊</u> > プ刊日記 |                 |                                       |                   |
| (3)情報の確認                                                                       |                  |                 |                                       |                   |
|                                                                                |                  | ቃተኑሌ            |                                       |                   |
| 德山市史史科 下                                                                       |                  |                 |                                       |                   |
|                                                                                |                  |                 |                                       |                   |
| お名前                                                                            | 050798438様       |                 |                                       |                   |
| 受取場所                                                                           | 中央図書館            |                 |                                       |                   |
| ご連絡方法                                                                          | 電話:0834-22-8689  |                 |                                       |                   |
| 予約連絡メモ                                                                         |                  |                 |                                       |                   |
| 回答が必要なメッセージは<br>メールか電話でご連絡くだ                                                   |                  |                 |                                       |                   |
| さい。                                                                            |                  |                 |                                       |                   |
|                                                                                |                  | 6 Frist Frist   |                                       |                   |
|                                                                                |                  | TOP             |                                       |                   |
|                                                                                |                  |                 | Copyright (c) Shunan-Library All Righ | ts Reserved.      |

⑦「予約完了」をクリックして終了です。

準備ができ次第、選択いただいた連絡先へご連絡します。

| 周南市立図書館                                       | Ê                |         |        |  | ④ 文字サイズの変更 中 大 HOME こどもよう                         |
|-----------------------------------------------|------------------|---------|--------|--|---------------------------------------------------|
| <ul> <li>資料を探す          ・カテゴリ     </li> </ul> | 一から探す ・利用照会      | ●サブメニュー |        |  | ログアウト 🕅 予約カート                                     |
| <u>メインメニュー</u> > 一覧 > 詳細 >                    | <u>予約</u> > 予約認証 |         |        |  |                                                   |
| (4)予約受付完了                                     |                  |         |        |  |                                                   |
| -<br>回書館で準備ができ次算ご連邦                           | いたします。           |         |        |  |                                                   |
|                                               |                  |         | タイトル   |  |                                                   |
| 德山市史史料 下                                      |                  |         |        |  |                                                   |
|                                               |                  |         |        |  |                                                   |
| お名前                                           | 050 様            |         |        |  |                                                   |
| 受欺場所                                          | 中央図書館            |         |        |  |                                                   |
| ご連絡方法                                         | 電話:0834-         |         |        |  |                                                   |
| 予約連絡メモ<br>回答が必要なメッセージは<br>メールか電話でご連絡くだ<br>さい。 |                  |         |        |  |                                                   |
|                                               |                  |         | 7 PHET |  |                                                   |
|                                               |                  |         | TOP    |  |                                                   |
| サイトマップ                                        |                  |         |        |  | Copyright (c) Shunan-Library All Rights Reserved. |